#### Android端末やiPhoneでFC1を利用する際の注意点

「First Class Mobile」を利用する場合はすでにPC等で登録し、現在使用しているユーザーIDとパスワードを利用して ログインします。

くれぐれも<u>二重登録しないようご注意ください。ユーザーIDとパスワードは1人1個です。</u> ユーザーID、パスワードをお忘れの方はユーザーIDの確認と仮パスワードが発行できます。下記問い合わせ先へ ご連絡ください。

また、FC1に登録されているかどうか不明な場合もお問い合わせください。

PCやモバイル端末でパスワードを変更した場合には他のPCやモバイル端末でも変更後のパスワードでログインすることとなりますのでご注意ください。

今回、参考画像で使用したAndroid端末とお使いの端末ではボタン配置等違う部分があると思いますので、お使いの端末利用説明書などをご確認ください。 iPhoneはほぼ共通です。

「First Class Mobile」はAndroid端末(タブレットでも使用可)、iPhoneで利用できるアプリです。スマートフォン以外の携帯端末(i-mode、ez-web、Yahooケータイ等)ではご利用できません。

Android版の「First Class Mobile」では青森県歯予定表などのカレンダー類は利用・確認できません。

「First Class Mobile」では新規ユーザー登録はできません。

※このマニュアルは、青森県歯科医師会で作成のものをご提供いただき、一般配布用に再編集 したものです。

# Android端末でのインストールと 簡単な使い方

平成23年12月時点でのアンドロイドマーケットを参照しています。 アンドロイドマーケットのアップデートなどでデザイン等変更になることがありますのでご 注意ください。

#### AndroidでのFirstClass

1. Android Marketから「First Class Mobile」をダウンロードします。 First Class Mobileは無料です。

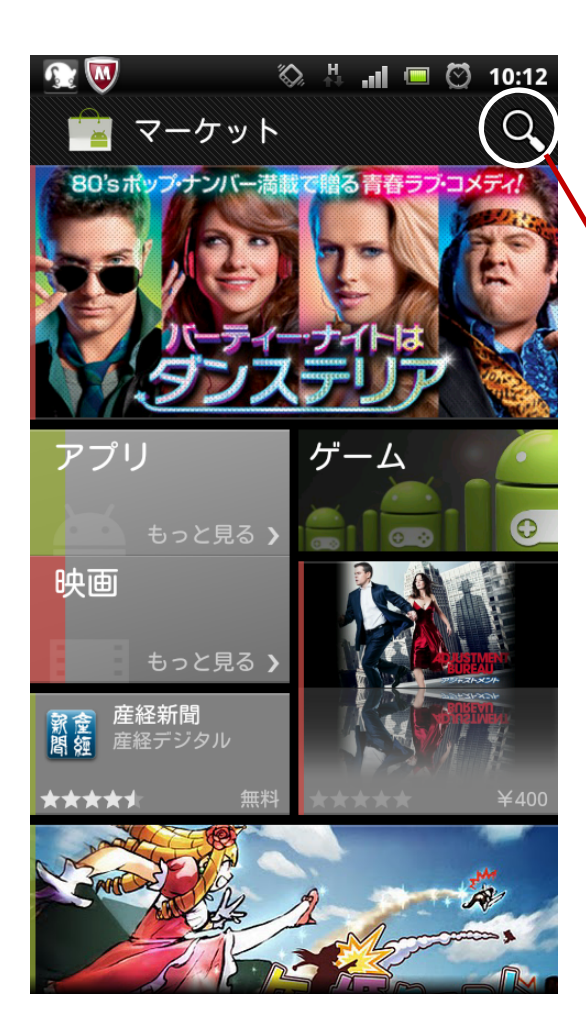

検索マークをクリックして「First Class」と入力して検索します。

QRコードをスキャンできる場合は下のコードを読み取っていただければ直接アプリインストール画面に進みます。

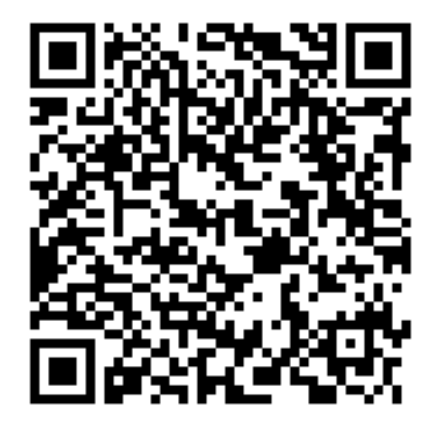

#### 2. First Class Mobileのインストール

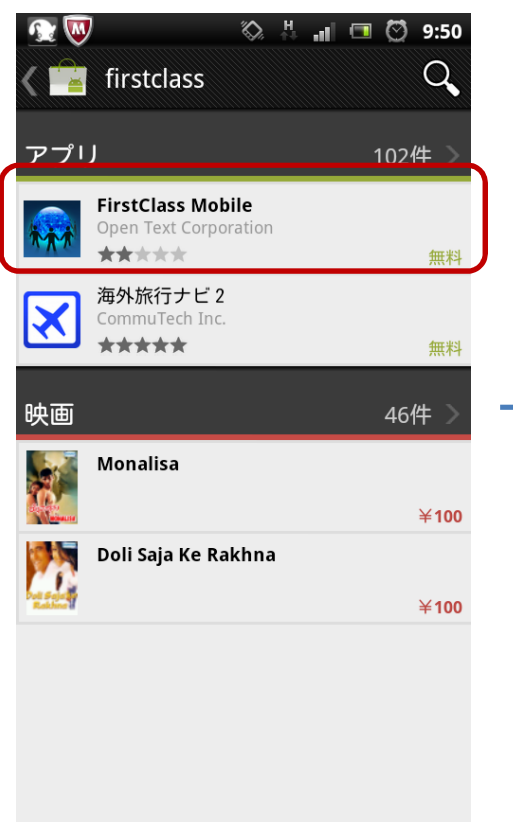

「First Class Mobile」をタッ プしてください。 この参考画像では一番上 にあります。

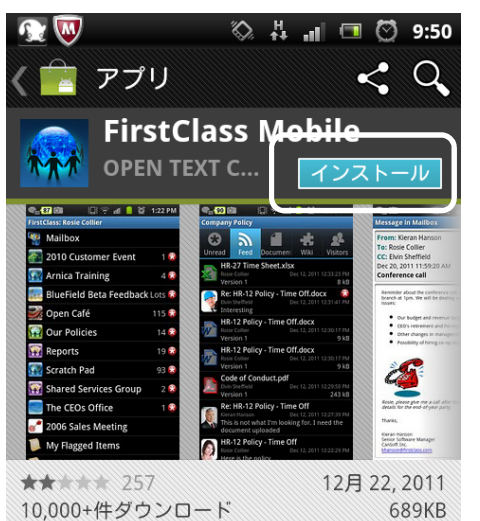

#### <mark>+1</mark>87人が+1しました。

#### 説明

FirstClass is a fully integrated suite of applications designed to enhance communication, collaboration, and knowledge sharing within education and

「インストール」をタップし てください。 この参考画像では右上の 少し小さい四角で囲まれ ている箇所です。

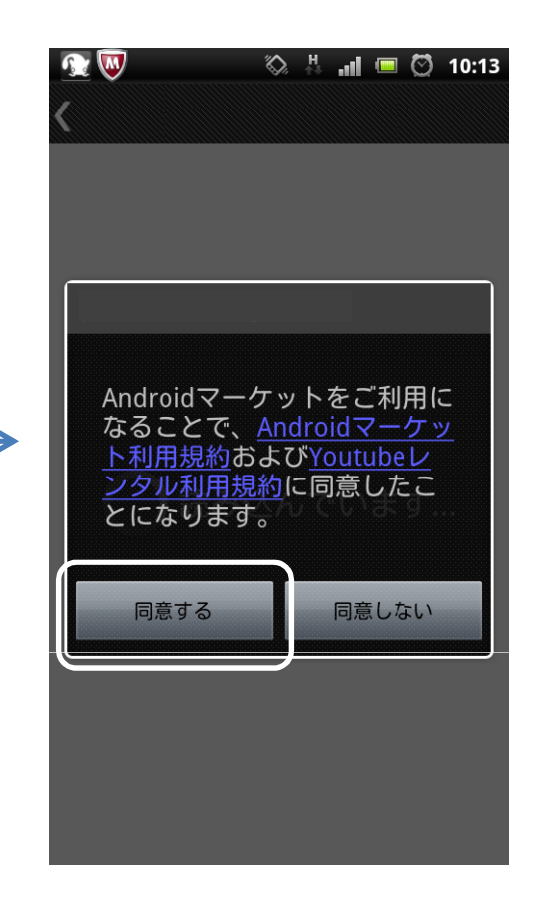

この画面が出てきた場合 は「同意する」をタップして ください。 出てこない場合は次に進 んでください。

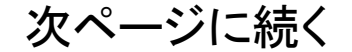

## First Class Mobileのインストールの続き

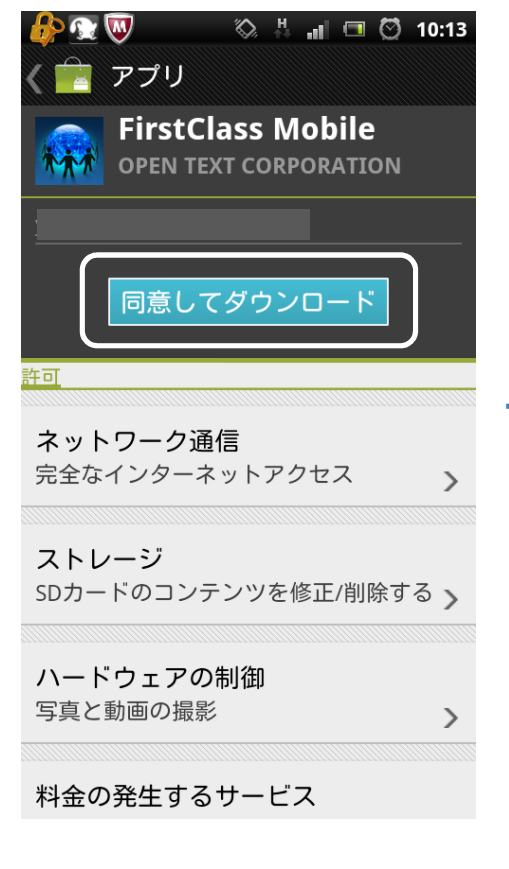

「同意してダウンロード」を タップしてください。 この参考画像では中段上 にあります。

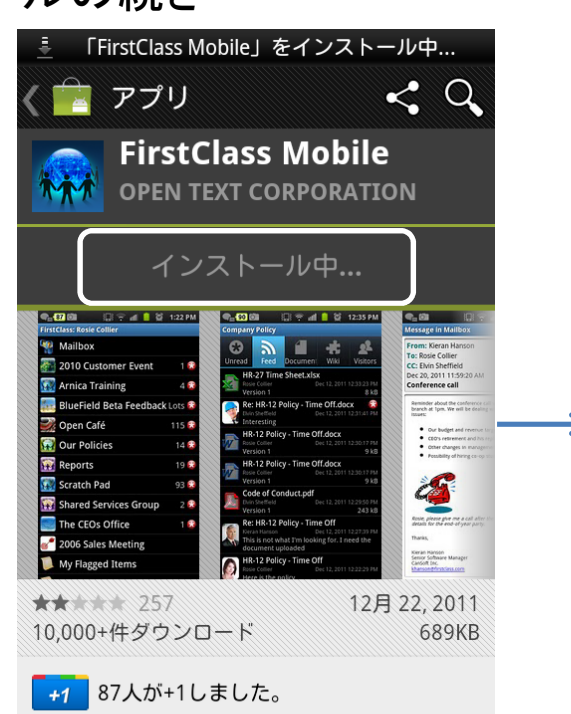

#### 説明

FirstClass is a fully integrated suite of applications designed to enhance

ダウンロードとインストー ルが始まります。

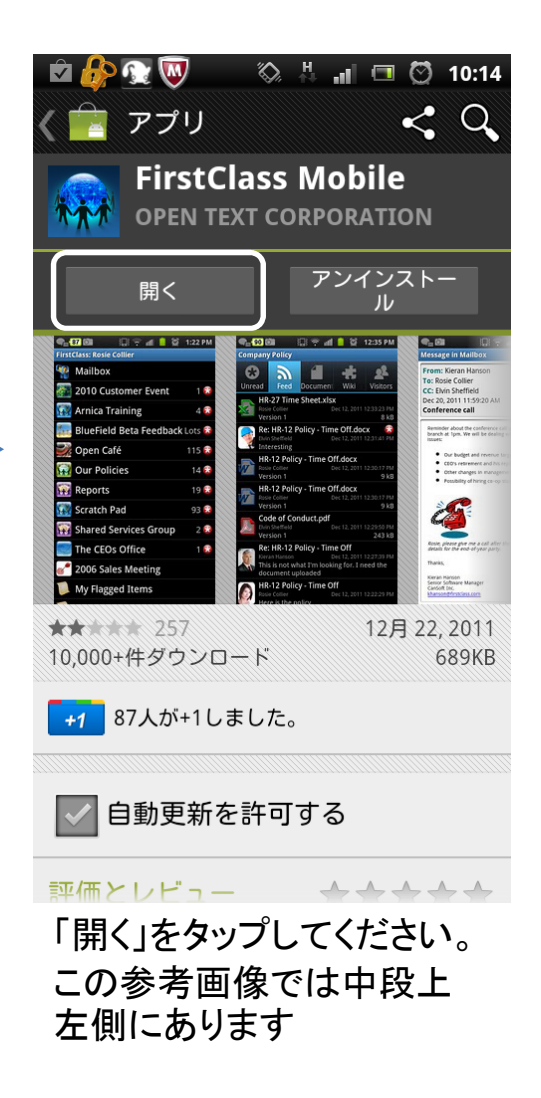

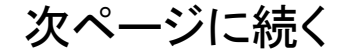

First Class Mobileのインストールの続き

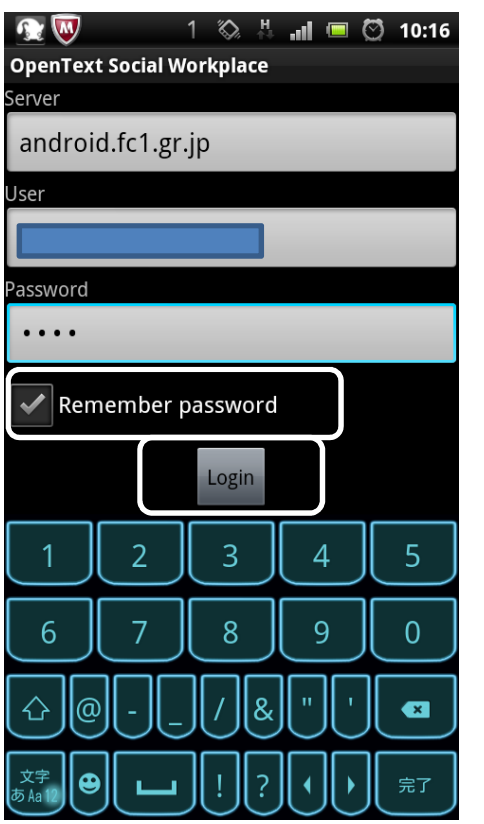

Server android.fc1.gr.jp User ご自分のID Password ご自分のPass をそれぞれ入力して、 「Remember Password」の 左側にチェックを入れて 「Login」ボタンをタップして ください。

|       | 😧 👿           | $\langle \! \rangle$ | $\overset{H}{\mathbb{H}^{+}}$ | .il |   | $\odot$ | 10:18    | 3 |
|-------|---------------|----------------------|-------------------------------|-----|---|---------|----------|---|
| FC1:  |               |                      |                               |     |   |         | $\frown$ |   |
| 1     | MailBox       |                      |                               |     |   |         | 2 🚼      | ) |
|       | My Chats      |                      |                               |     |   |         |          |   |
| Ý     |               |                      |                               |     |   |         |          |   |
|       | 8020健康社       | 会交                   | 策                             | 本   | 部 |         |          |   |
|       | ADA HPP       |                      |                               |     |   |         |          |   |
|       | First Class H | lelp                 |                               |     |   |         |          |   |
|       | FOCUS-C       |                      |                               |     |   |         |          |   |
|       | H22改訂対制       | AIN<br>A             |                               |     |   |         |          |   |
| ?     | Help(日本語      | i)                   |                               |     |   |         |          |   |
| -     | HKN-ML        |                      |                               |     |   |         |          |   |
|       | HPWT          |                      |                               |     |   |         |          |   |
| I for | News          |                      |                               |     |   |         |          |   |
|       | Sambaねぶる      | た                    |                               |     |   |         |          |   |

未読マークです。 - この参考画像の場合未読メッセージ が2通あることを示しています。

Server、User、Passwordの 入力間違いがなければ、 上記参考画像のようにロ グインすることができます。 会議室等の並び順は新着 メッセージがある順番に並 びます。

# 3. First Class Mobileの使い方

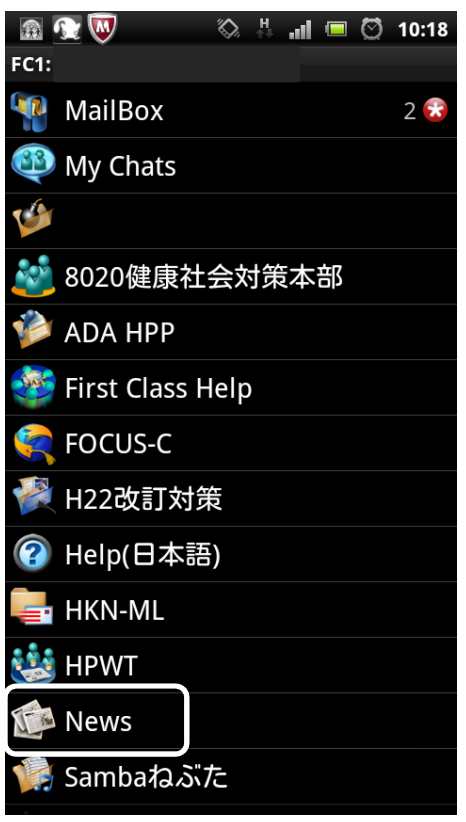

「News」を使う場合で使い 方を説明します。 参考画像の下段付近 「News」をタップします。

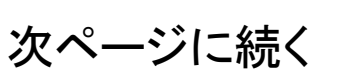

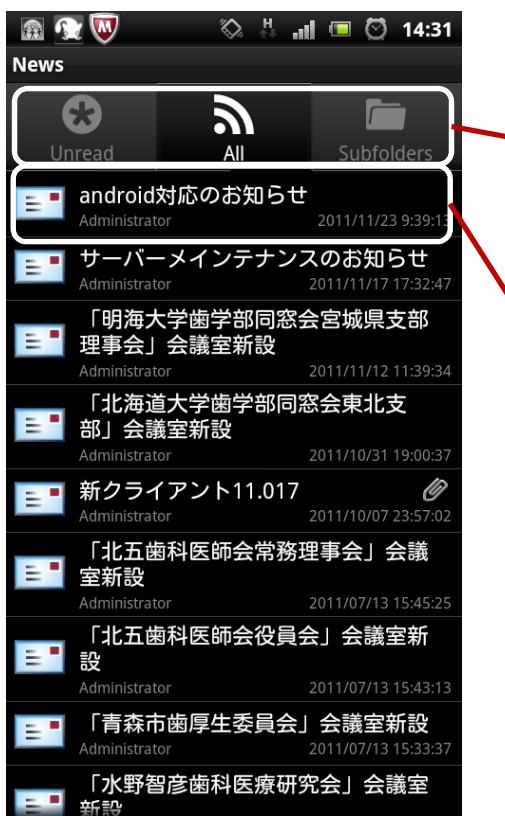

上段の「Unread」は未読メッセージ、 「All」は全てのメッセージ、 「Subfolders」は過去ログなどのフォ ルダがある場合それぞれ表示しま す。参考画像では「All」を選択してい る状態です。

参考画像の例えば「android対応の お知らせ」を見る場合にはこのタイト ルをタップしてください。 下のようにメッセージが表示されま す。

| 🗟 💽 👿 🛛 🖏 🐇 📶 📼 🖾 14:31                                                                             |  |  |  |  |  |  |  |
|----------------------------------------------------------------------------------------------------|--|--|--|--|--|--|--|
| Message in News                                                                                     |  |  |  |  |  |  |  |
| From: Administrator<br>To: News<br>2011/11/23 9:39:13<br>android対応のお知らせ                             |  |  |  |  |  |  |  |
| 会員各位                                                                                                |  |  |  |  |  |  |  |
| Android携帯に対応いたしました。<br>カレンダーが使えないなど一部制限があります。                                                       |  |  |  |  |  |  |  |
| 下記URLよりAndroid MarketにLog IN して<br><u>https://market.android.com/</u>                               |  |  |  |  |  |  |  |
| 「Social workplace mobile」をお使い<br>の端末にダウンロードしてください。                                                  |  |  |  |  |  |  |  |
| または、直接android端末のマーケットから上記を<br>ダウンロードしてください。<br>設定方法                                                 |  |  |  |  |  |  |  |
| サーバー名 android.fc1.gr.jp<br>ご自分のID.Passwordを入力してください。<br>質問、障害報告等は「Firstclass Help」会議室へお<br>願いいたします。 |  |  |  |  |  |  |  |
|                                                                                                    |  |  |  |  |  |  |  |
| fc1admin@fc1.gr.jp<br>http://www.fc1.gr.jp                                                          |  |  |  |  |  |  |  |

# First Class Mobileの使い方の続き

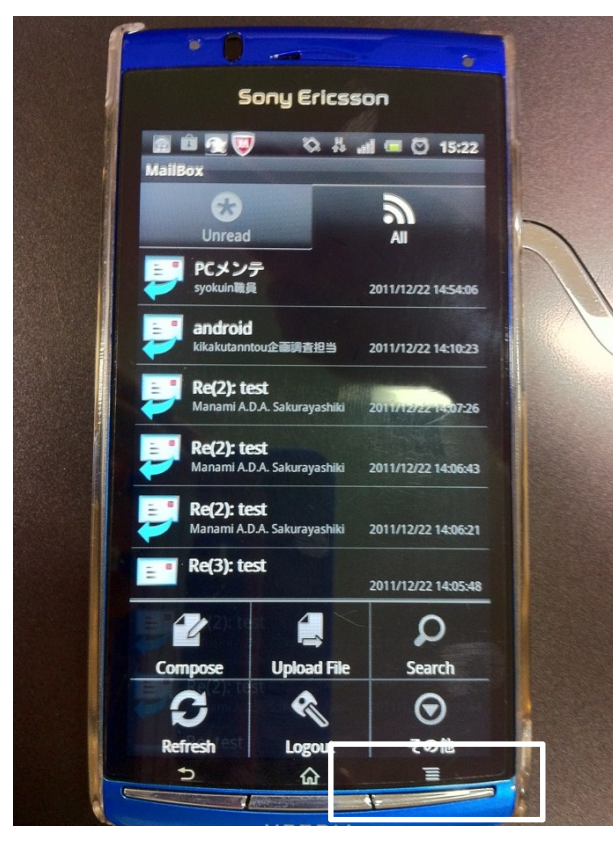

「メッセージ」の作成等の方法につい て説明します。

メッセージを投稿したい会議室(例え ばMailBoxなど)を開き参考画像で は端末の右下のメニューボタンを押 すことで各種メニューが表示されま す。

端末によってボタンの位置が異なり ます。

## メッセージの作成方法

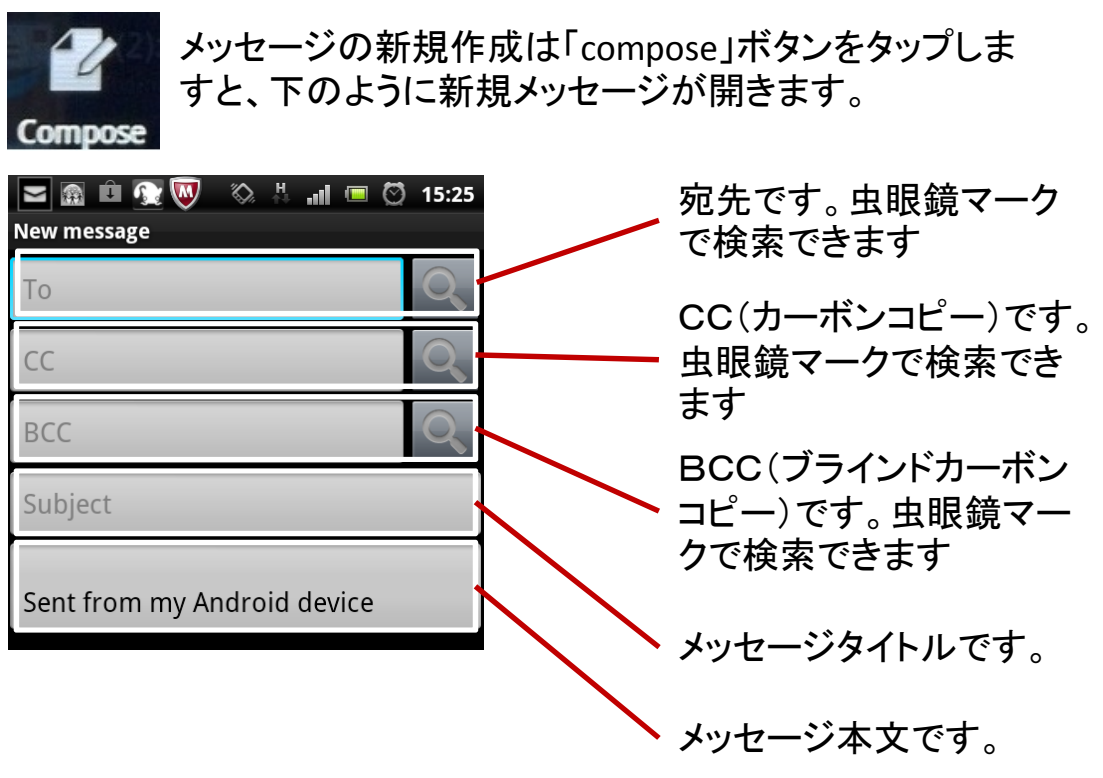

各項目はそれぞれタップすることで入力ができます。 宛先、CC、BCCの検索方法は例えば宛先に「aomori」と入力して 虫眼鏡マークをタップしますと候補が出てきますので、目的の宛 先を選択してください。

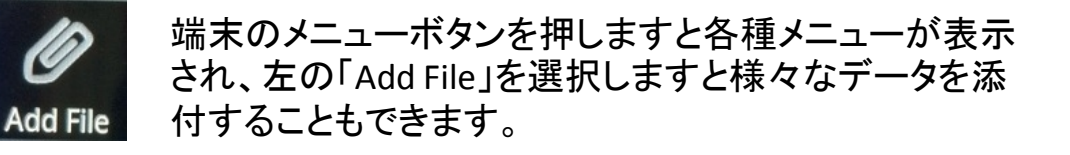

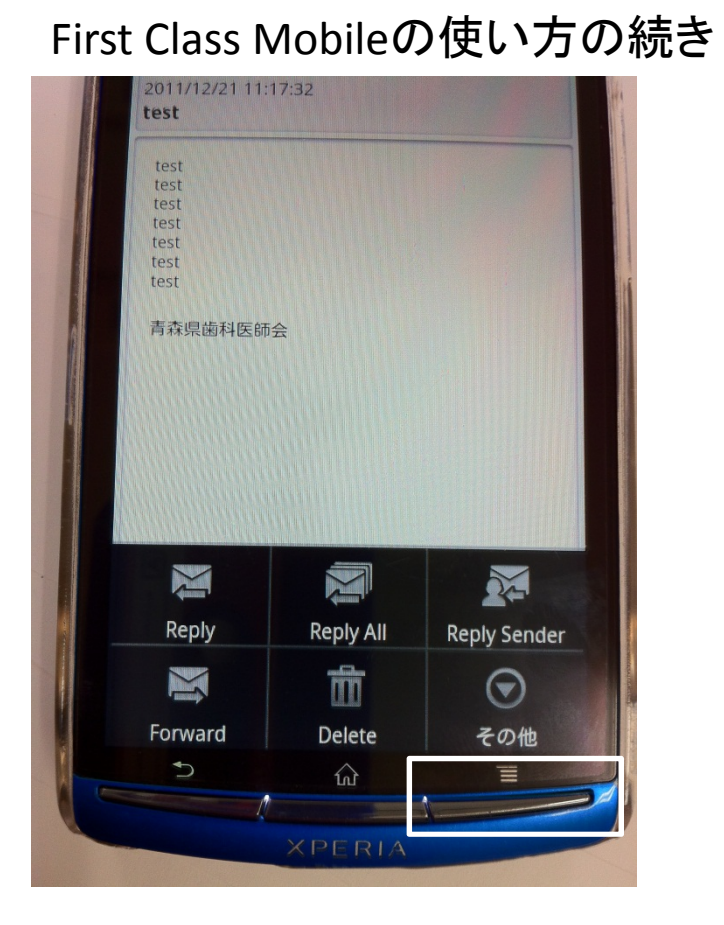

「メッセージ」の返信等の方法につい て説明します。

参考画像では端末の右下の メニューボタンを押すことで各種メ ニューが表示されます。 端末によってボタンの位置が異なり ます。

# メッセージ返信等の方法

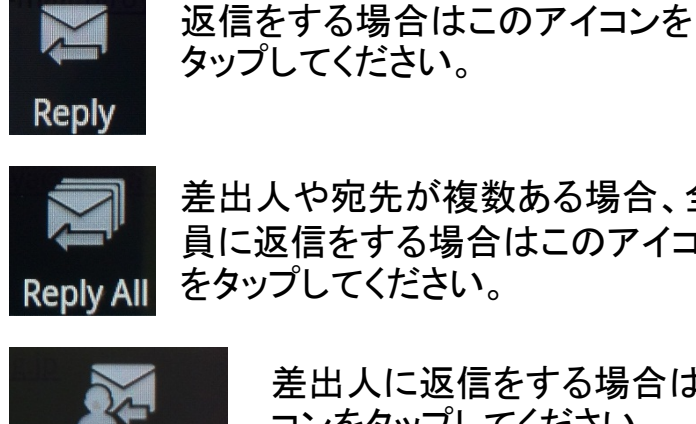

差出人や宛先が複数ある場合、全 員に返信をする場合はこのアイコン をタップしてください。

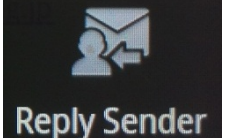

差出人に返信をする場合はこのアイ コンをタップしてください。

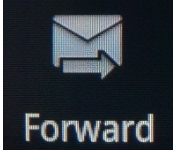

メッセージを転送する場合はこのア イコンをタップしてください。

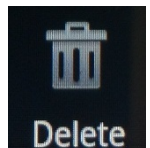

メッセージ等のアイテムを削除する 場合はこのアイコンをタップしてくだ さい。

## First Class Mobileの使い方の続き

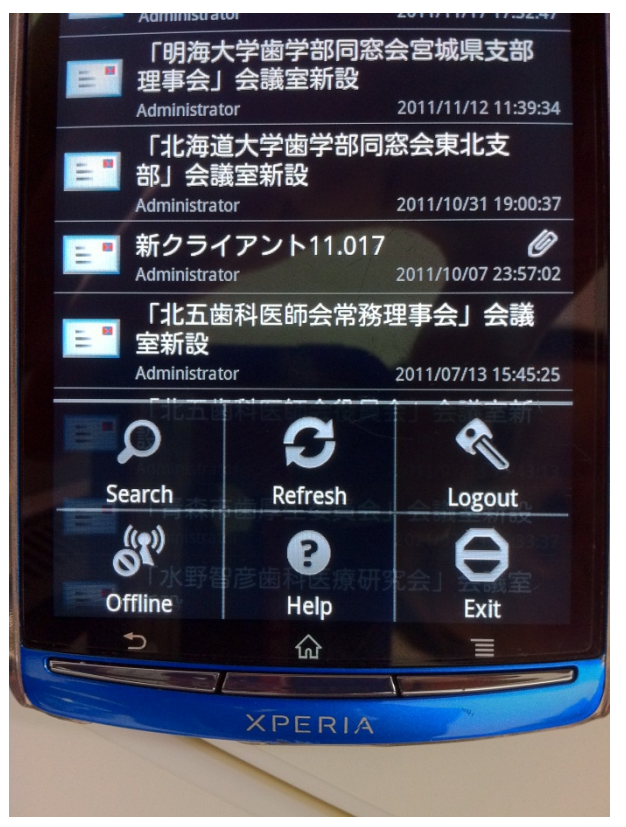

「News」を使う場合で使い 方を説明します。 参考画像の下段付近 「News」をタップします。

# その他の使い方

**Search** 

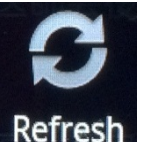

最新の情報に更新します。

メッセージなどを検索できます。

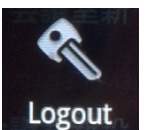

ログアウトする際はこのボタンをタッ プしてください。

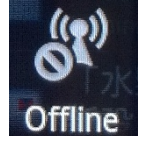

オフラインで利用する場合に使いますが、通常利用では利用しないボタンです。

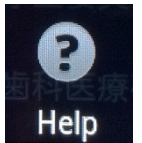

ヘルプが開きますが、まだアイテムがないため 実際には利用できません。

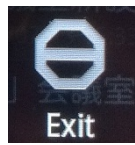

アプリを終了するときにタップしてく ださい。

# iPhoneでのインストールと 簡単な使い方

平成23年12月時点でのAPP Storeを参照しています。 デザイン等変更になることがありますのでご注意ください。

#### iPhoneでのFirstClass

1. AppStorから「First Class」をダウンロードします。 First Classは無料です。

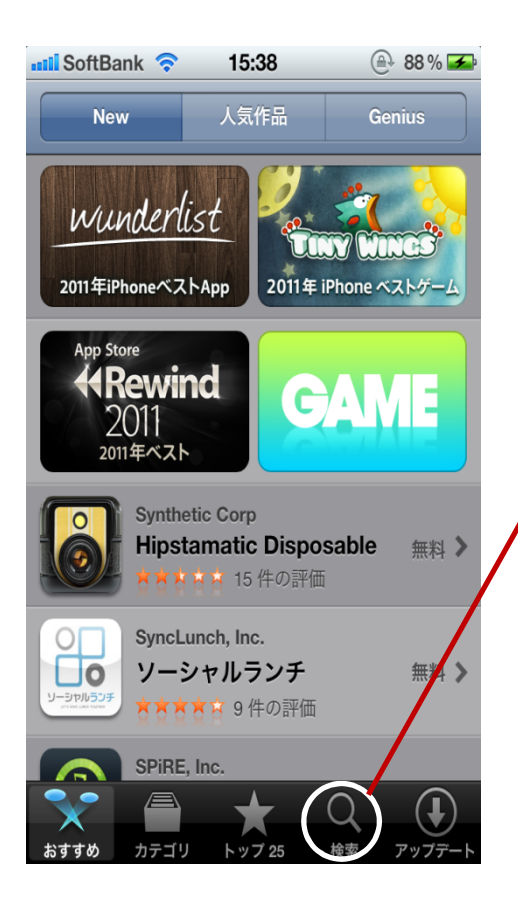

検索マークをクリックして「First Class」と入力して検索します。

QRコードをスキャンできる場合は下のコードを読み取って いただければ直接アプリインストール画面に進みます。

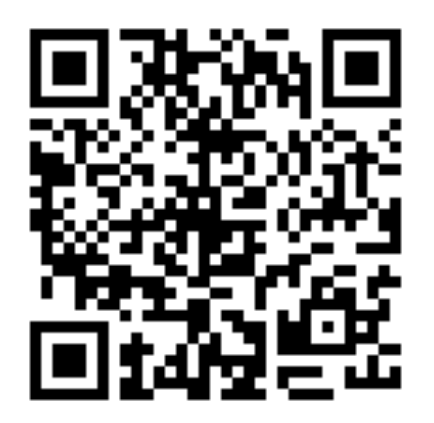

# 2. First Class Mobileのインストール

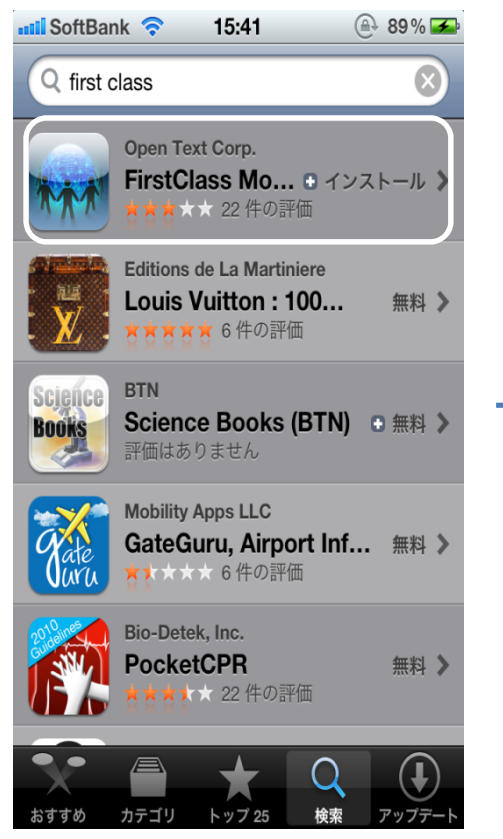

「First Class Mobile」をタッ プしてください。 この参考画像では一番上 にあります。

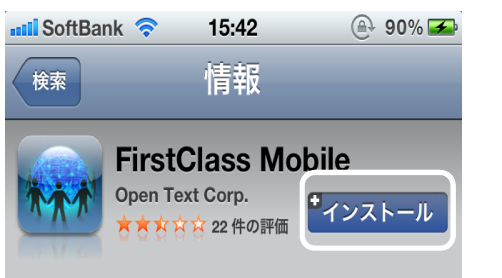

Your FirstClass content is now just a touch and a slide away! With FirstClass Mobile, iPhone®, iPod touch®, and iPad<sup>TM</sup> users can now take FirstClass with them on the road and have all of the power of FirstClass in the palm of their hands — delivering a true "anytime, anywhere" mobile collaboration experience.

With FirstClass Mobile, users with a FirstClass account can:

• Create, view, reply to, forward and delete email in their FirstClass account.

Play voice messages encoded in MP3 format.
View and access all containers on their FirstClass desktop.

• Read, forward, reply to, and check history of

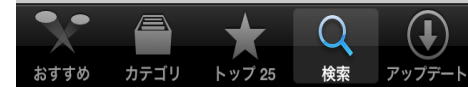

「インストール」をタップし てください。 この参考画像では右上の 少し小さい四角で囲まれ ている箇所です。

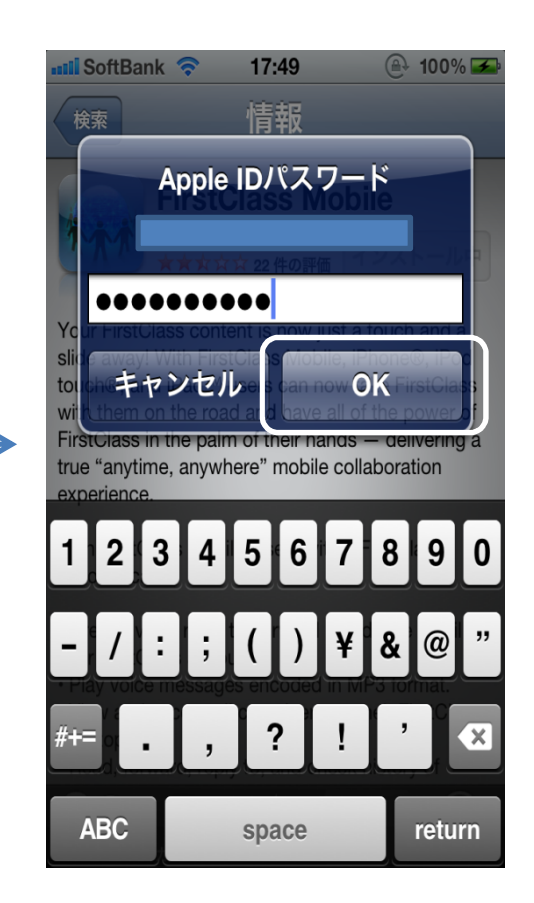

この画面が出てきた場合 はパスワードを入力し 「OK」をタップしてください。 出てこない場合は次に進 んでください。

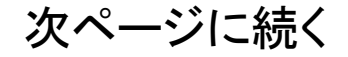

## First Class Mobileのインストールの続き

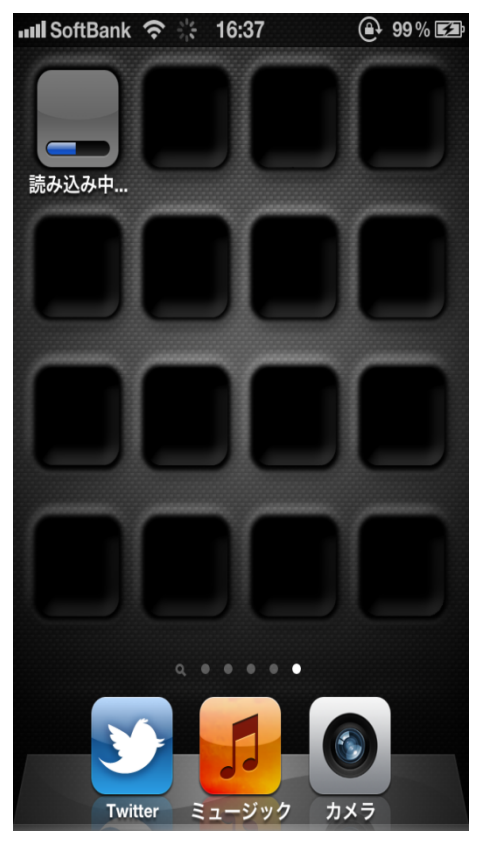

ダウンロードとインストー ルが始まります。

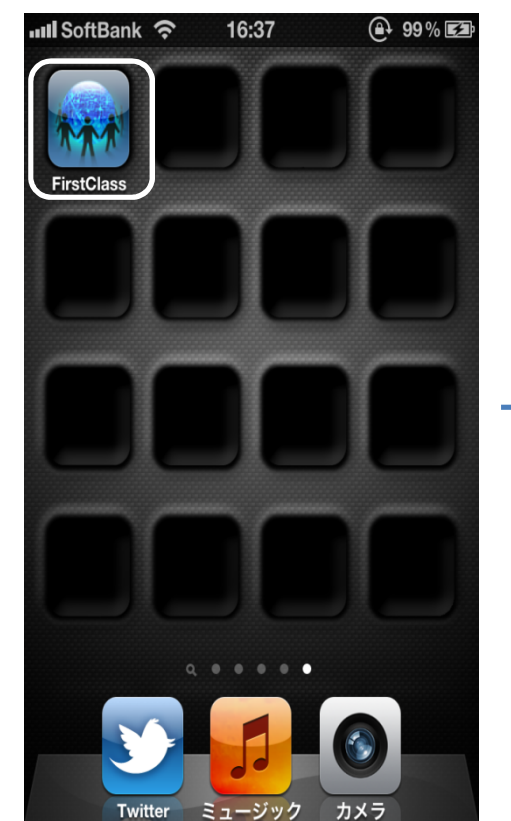

アイコンをタップしてくださ い。 この参考画像では上左側 にあります

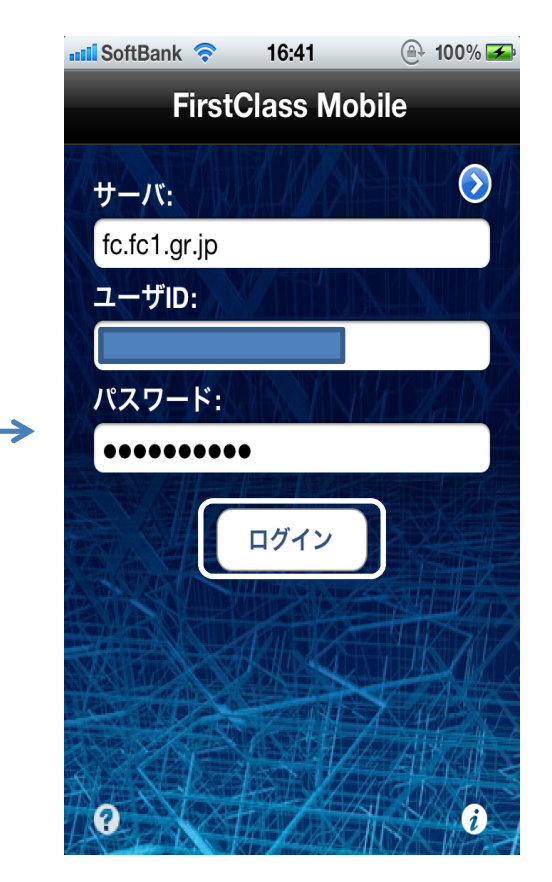

Server fc.fc1.gr.jp User ご自分のID Password ご自分のPass をそれぞれ入力して、 「ログイン」ボタンをタップ してください。

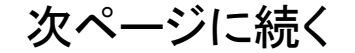

# First Class Mobileのインストールの続き

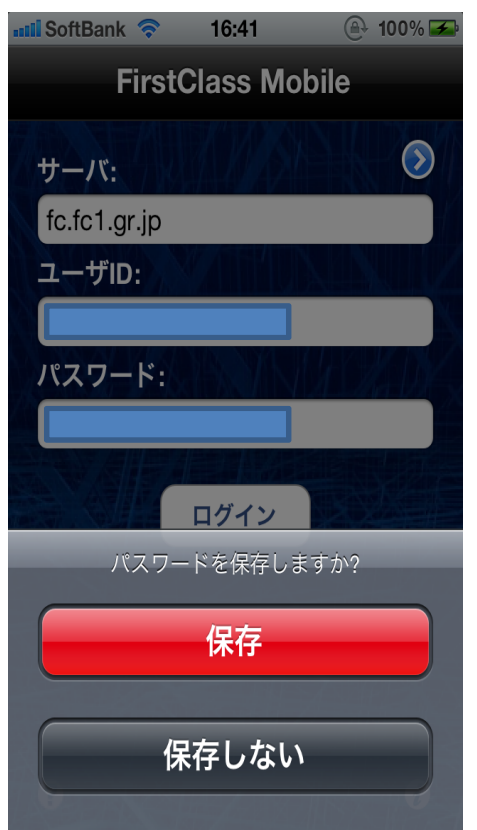

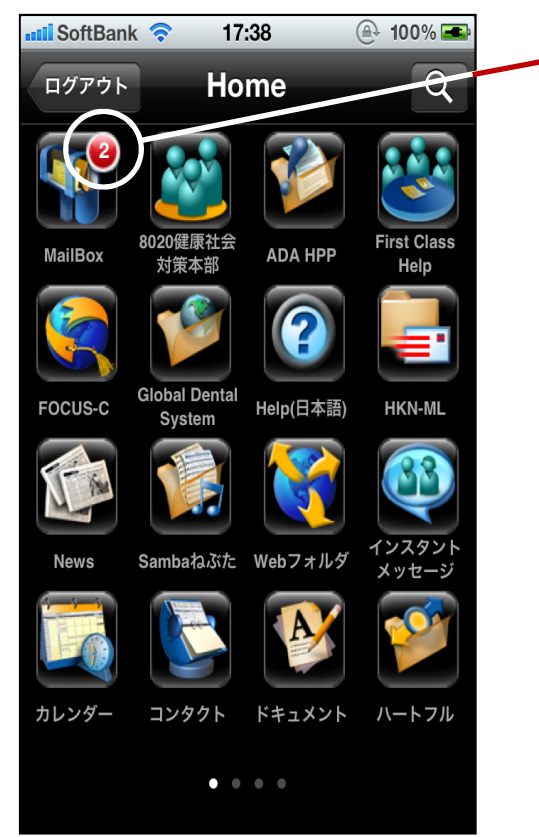

Server、User、Passwordの 入力間違いがなければ、 上記参考画像のようにロ グインすることができます。 未読マークです。

この参考画像の場合未読メッセージが2通あることを示しています。

#### 3. First Class Mobileの使い方

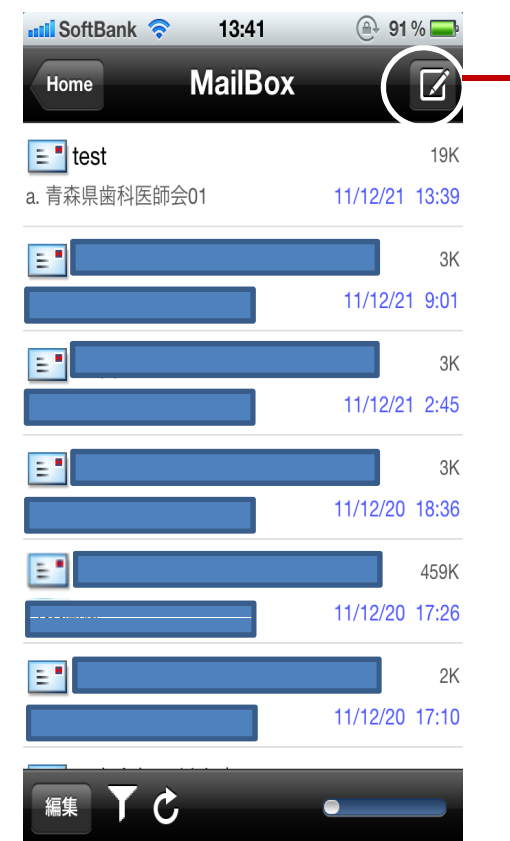

「メッセージ」の作成方法 について説明します。

参考画像では個人の MailBoxを使用しているの で「Test」以外のタイトル等 は隠しております。

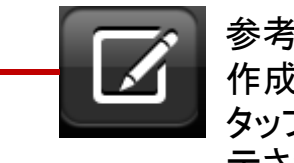

参考画像の右上に「新規 作成」のアイコンがあり、 タップすると下のように表 示されます。

メッセージの作成方法

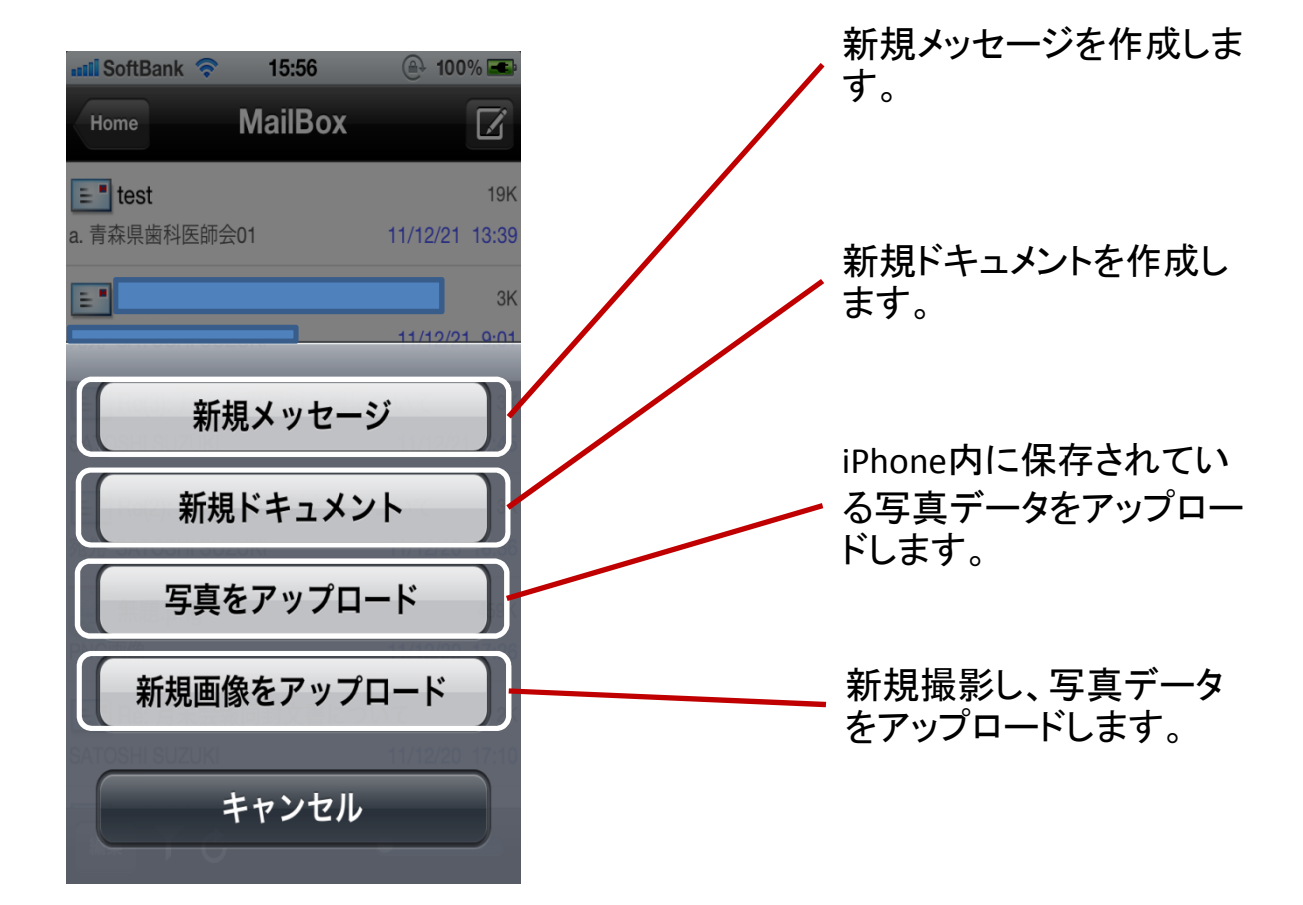

次ページに続く

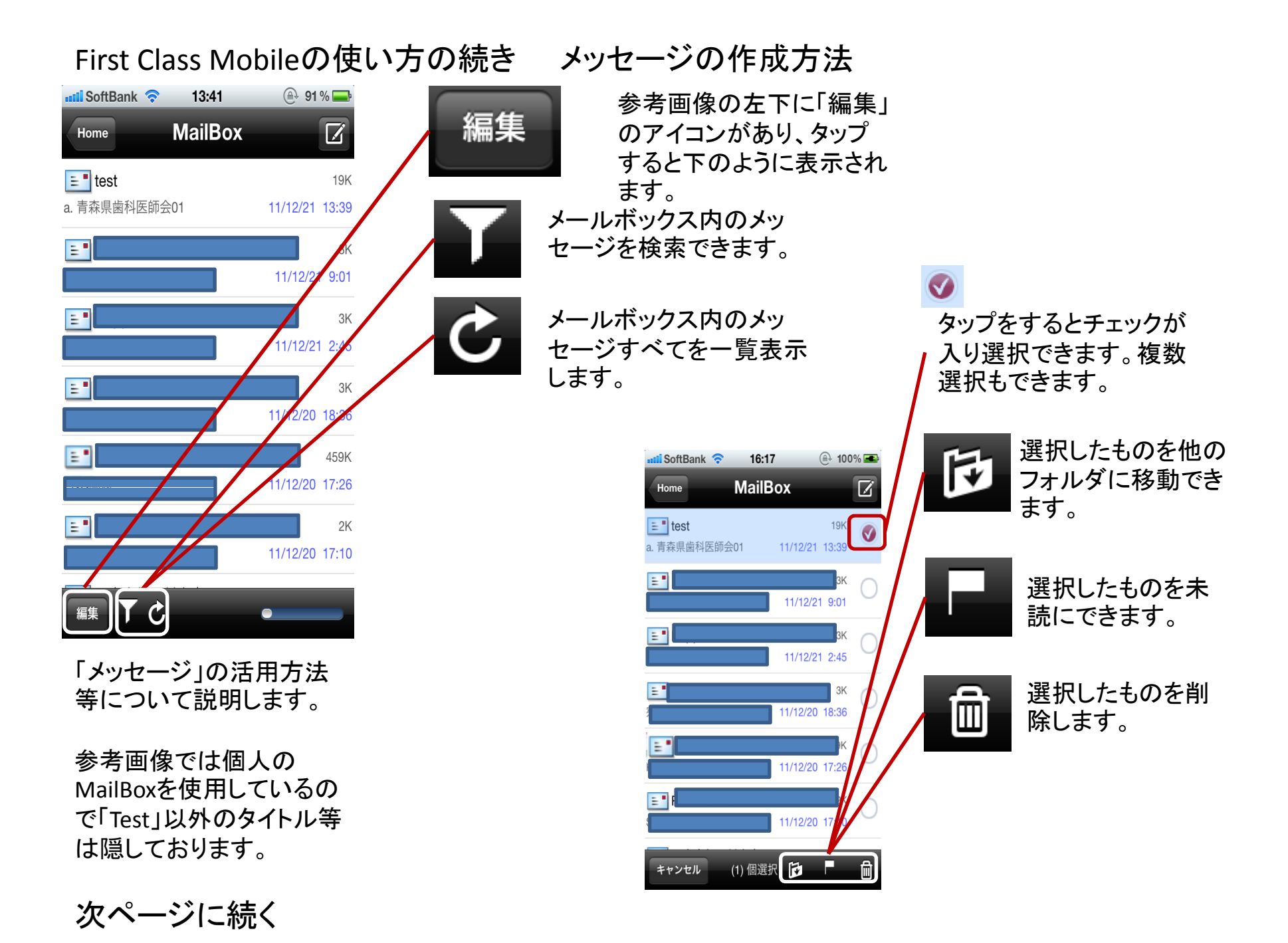

## First Class Mobileの使い方の続き メッセージ返信等の方法

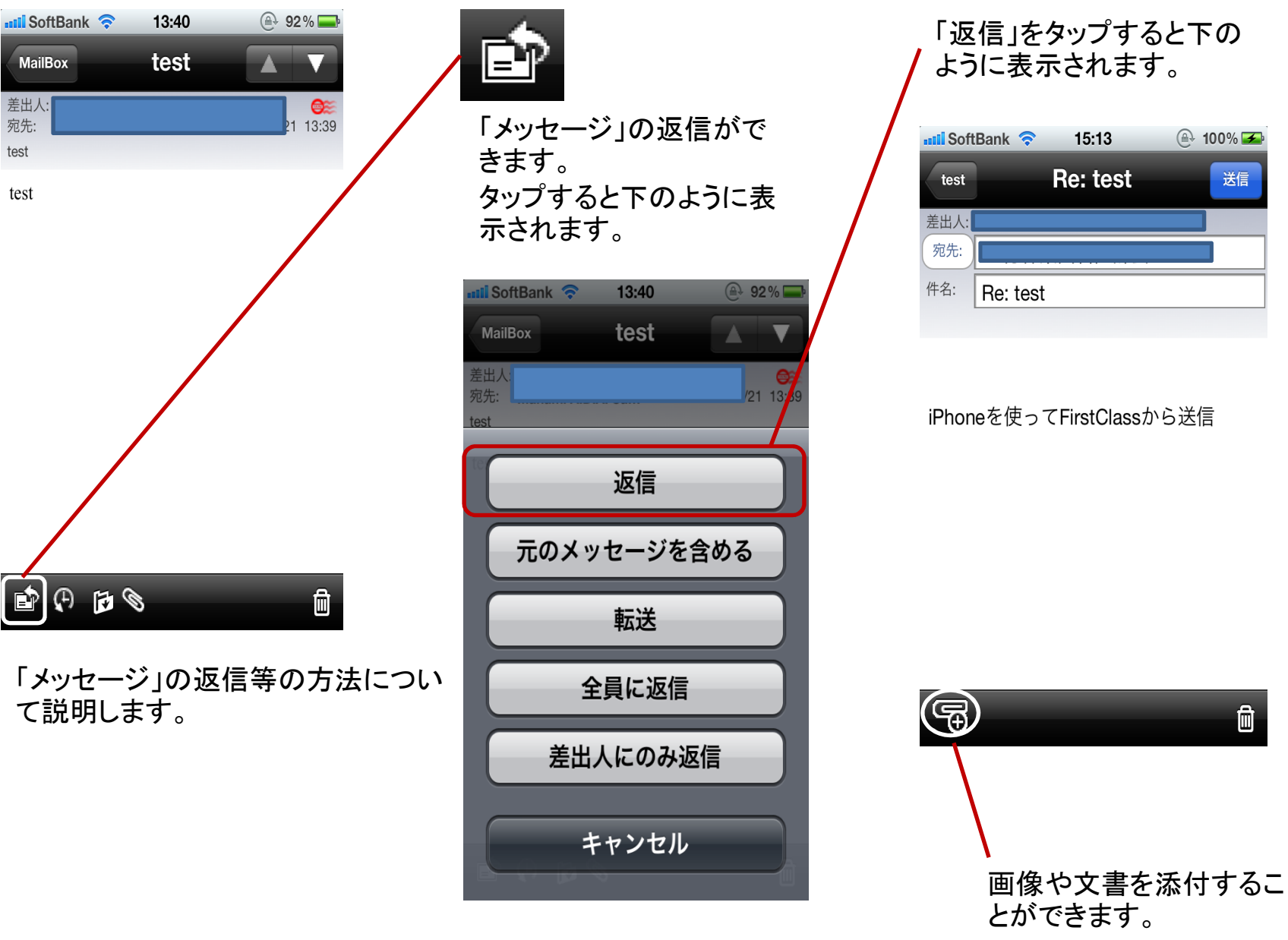

送信

Ŵ

次ページに続く

差出人: 宛先:

test

test

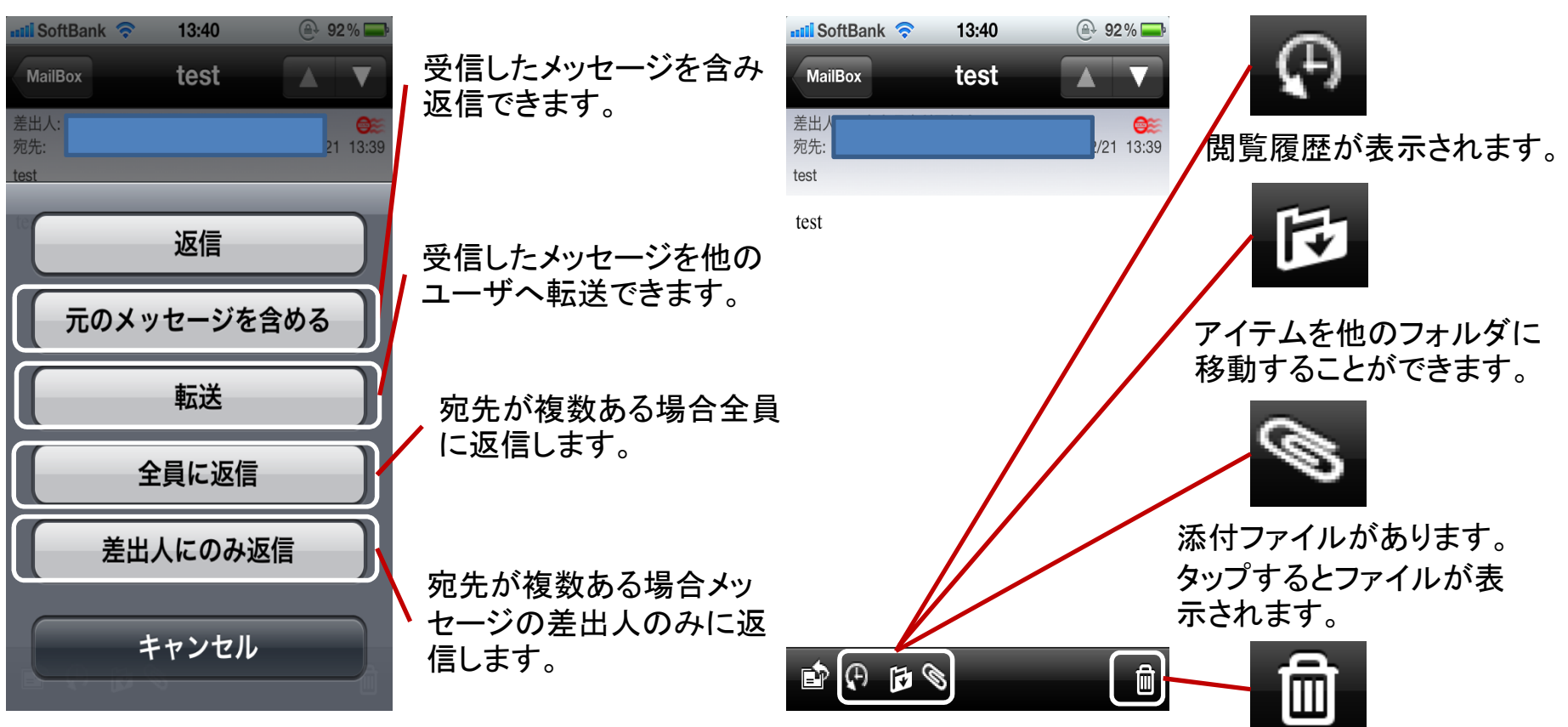

First Class Mobileの使い方の続き メッセージ返信等の方法

メッセージを削除します。

次ページに続く

# First Class Mobileの使い方の続き メッセージの開き方

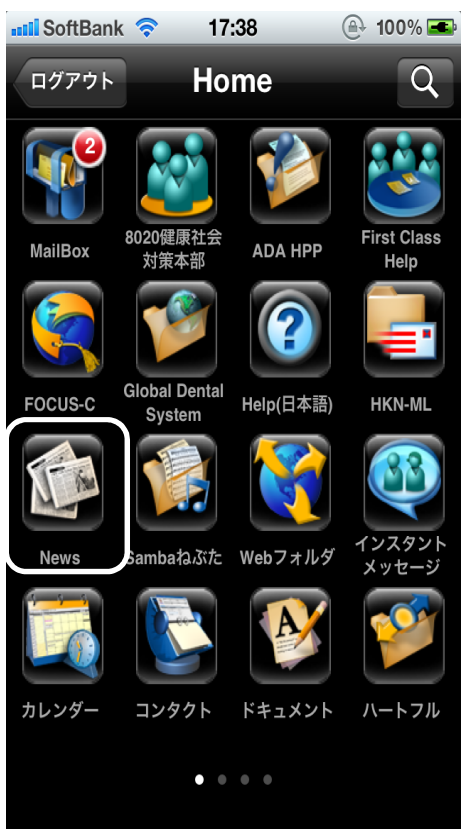

「News」を使う場合で使い 方を説明します。 参考画像の下段付近 「News」をタップします。

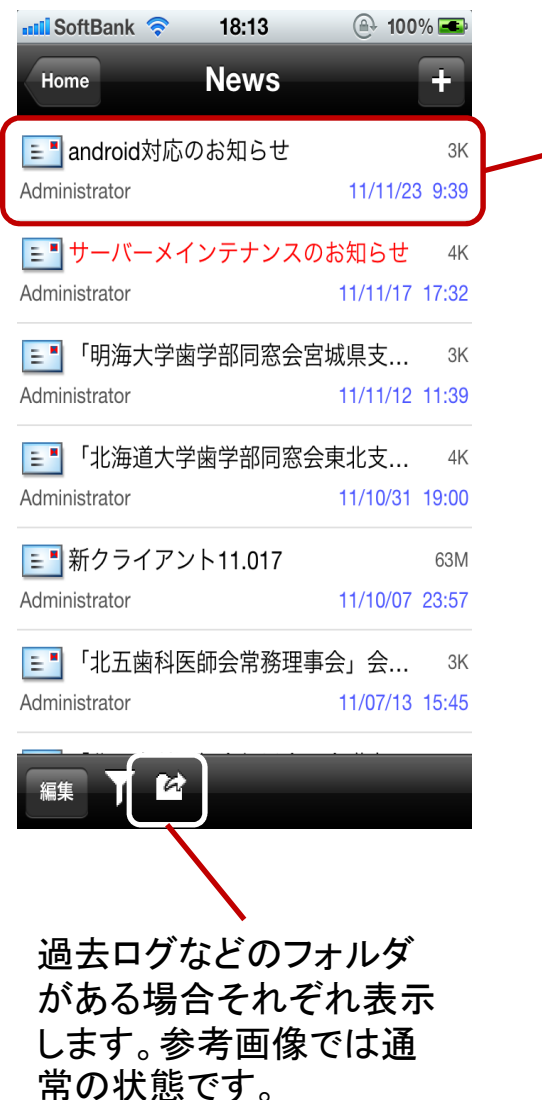

参考画像の例えば「android対応の お知らせ」を見る場合にはこのタイト ルをタップしてください。 下のようにメッセージが表示されま す。

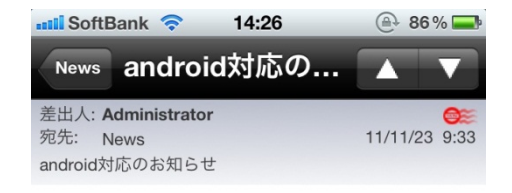

会員各位

Android携帯に対応いたしました。 カレンダーが使えないなど一部制限があり ます。

下記URLよりAndroid MarketにLog IN して https://market.android.com/

**「Social workplace mobile」**をお 使いの端末にダウンロードしてください。

er 🖓

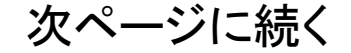

# First Class Mobileの使い方の続き ログアウトの方法

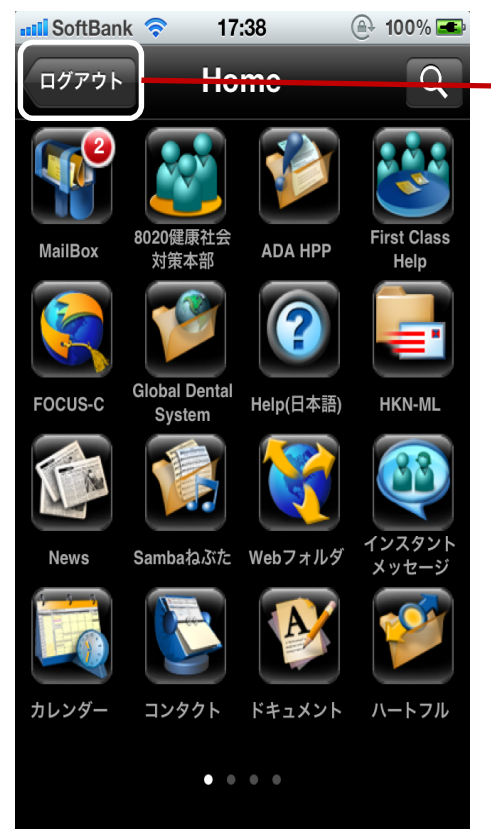

ログアウトする際はこのボタンをタッ プしてください。 下の画面に移行します。

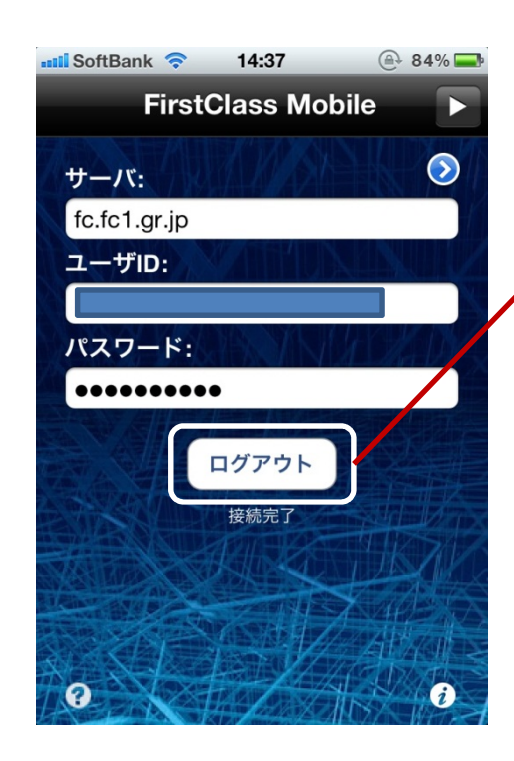

このボタンをタップしますとログアウ トが完了します。 ホームボタンを押すと終了します。

実際にはバックグラウンドでアプリは動いています。

アプリを完全に終了したい場合は ホームボタンをダブルクリックし下の 画面が出たらアイコンを長押しし、ア イコンの左上の「-」マークをタップし てください。

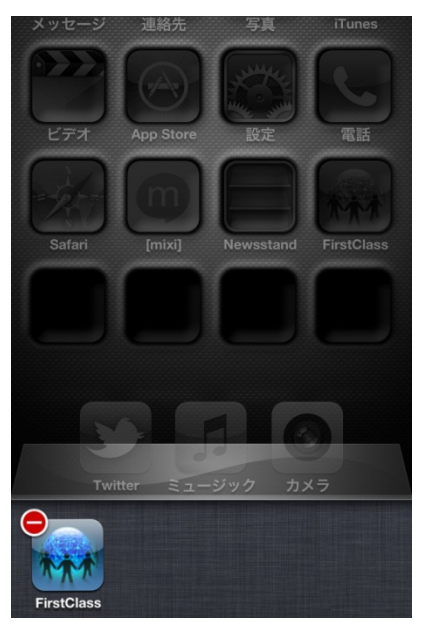